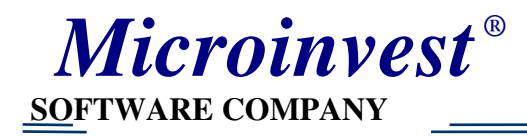

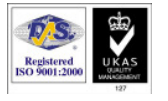

# Обмен данными

# между системами *Microinvest* Склад Pro и 1С

- 1. <u>Подготовка продукта 1С для выполнения обмена информацией с продуктом</u> <u>Microinvest Склад Pro</u>
- 2. <u>Установка инструмента для обмена данными между Microinvest Склад Pro и</u> <u>1C</u>
- 3. <u>Обмен данными между Microinvest Склад Pro и 1С</u>

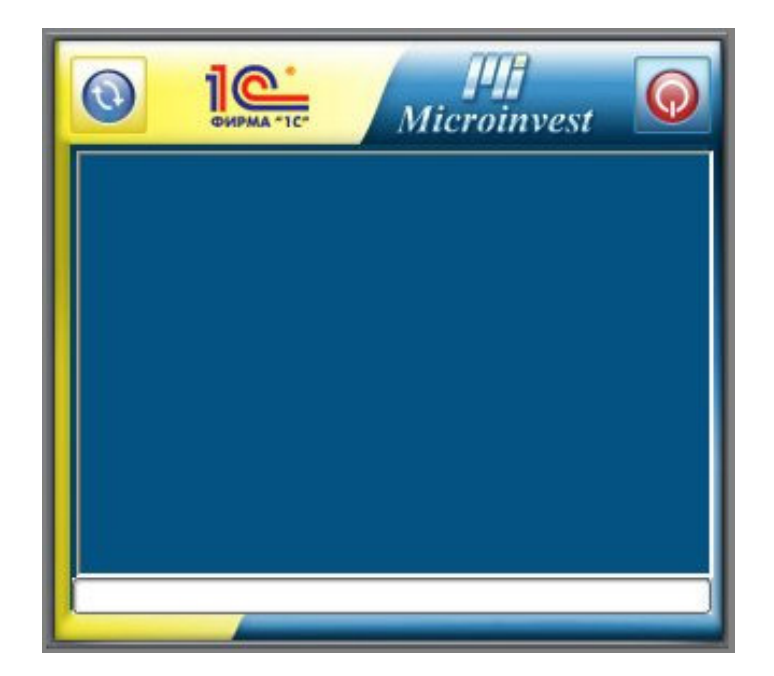

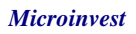

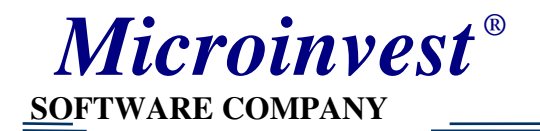

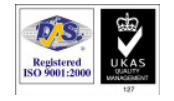

### Подготовка 1С для выполнения обмена данными с Microinvest Склад Pro

- 1.1 Создание новой базы данных. Если Вы стартировали 1С первый раз и список с базами данных пустой, то 1С предложит Вам создать новую базу. Для этой цели, нажмите кнопку «Добавить» в появившемся окне.
  - 1. Если у Вас уже есть созданная база данных, продолжайте к шагу 1.6

| Запуск 1С:Предприятия | ×                                                     |
|-----------------------|-------------------------------------------------------|
| Информационные базы   | <ul><li>1С:Предприятие</li><li>Конфигуратор</li></ul> |
|                       | Добавить<br>Изменить<br>Удалить                       |
|                       | Настройка                                             |
|                       | Выход                                                 |

1.2 Выберите «Создание новой информационной базы» и нажмите «Далее»

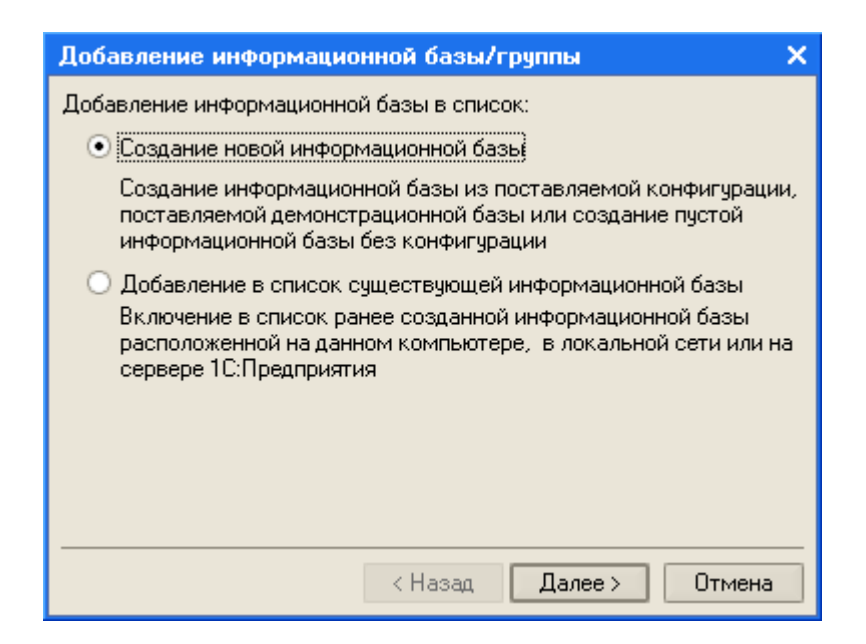

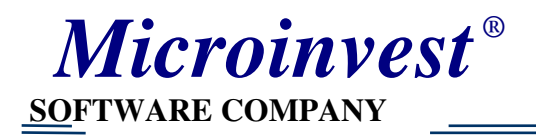

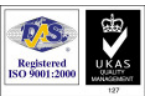

1.3 Выберите «Создать пустую информационную базу» и нажмите «Далее»

| Добавление информационной базы/группы                  | ×  |
|--------------------------------------------------------|----|
| 🔘 Создать информационную базу из шаблона:              |    |
|                                                        | ^  |
|                                                        |    |
|                                                        | ~  |
| <ul> <li>Создать пустую информационную базу</li> </ul> | _  |
| < Назад Далее > Отмен                                  | Ia |

1.4 Введите желаемое Вами имя базы данных и нажмите «Далее»

| Добавление информационной базы/группы 🛛 🗙                 |
|-----------------------------------------------------------|
| Укажите наименование информационной базы:                 |
| 10                                                        |
| Выберите тип расположения информационной базы:            |
| • На данном компьютере или на компьютере в локальной сети |
| <ul> <li>На сервере 1С:Предприятия</li> </ul>             |
|                                                           |
|                                                           |
|                                                           |
|                                                           |
|                                                           |
| <ul> <li>Назад Далее &gt; Отмена</li> </ul>               |

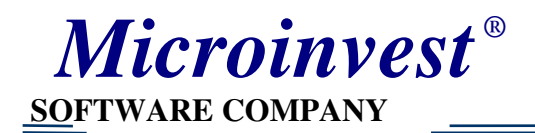

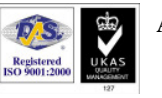

1.5 Укажите дорогу создания базы данных или оставьте предложение по подразумеванию. После этого выберите язык базы данных и нажмите «Готово» для продолжения.

| Добавление информационной базы/группы                   | × |
|---------------------------------------------------------|---|
| Укажите параметры информационной базы:                  |   |
| Каталог информационной базы:                            |   |
| C:\Documents and Settings\Softool\My Documents\InfoBase |   |
| Язык (Страна):                                          |   |
| Русский (Россия)                                        | ] |
|                                                         |   |
|                                                         |   |
|                                                         |   |
|                                                         |   |
|                                                         |   |
| < Назад Готово Отмена                                   |   |

1.6 После создания базы данных в **1С**, она должна быть конфигурирована для выполнения обмена данными с *Microinvest* **Склад Рго**. Для этой цели выберите базу данных из списка и стартируйте конфигуратор с помощью соответствующей кнопки.

| Запуск 1С:Предприятия                                 | ×                     |
|-------------------------------------------------------|-----------------------|
| Информационные базы                                   |                       |
| 10                                                    | 10:Предприятие        |
|                                                       | <u>X</u> Конфигуратор |
|                                                       | Добавить              |
|                                                       | Изменить              |
|                                                       | Удалить               |
|                                                       | Настройка             |
|                                                       |                       |
|                                                       |                       |
| File="C:\Documents and Settings\Softool\My Documents\ | Выход                 |

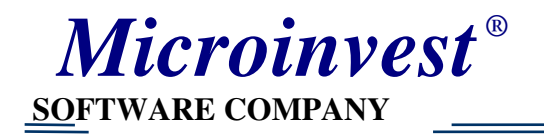

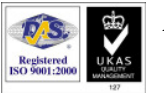

1.7 Откройте текущую конфигурацию для редакции с меню «Конфигурация → Открыть конфигурацию»

| 🚵 Конфигуратор -                                                                                                | Конфигу               | рация                     |                       |                |                             |     |  |
|----------------------------------------------------------------------------------------------------|-----------------------|---------------------------|-----------------------|----------------|-----------------------------|-----|--|
| 🛛 <u>Ф</u> айл <u>П</u> равка Конф                                                                              | ригурация             | Отладка                   | Администрирование     | <u>С</u> ервис | <u>О</u> кна Сп <u>р</u> ав | зка |  |
| I 🗋 🛋 🝙 🗟 🖳                                                                                                    | Открыты               | конфигура                 | ацию                  |                | ł                           | R   |  |
| i 🕼 🗠 i 🏦 T 🏪                                                                                                   | Закрыты               | конфигура                 | зцию                  |                |                             |     |  |
| E.                                                                                                    | Сохранит              | ь конфигу                 | рацию                 |                |                             |     |  |
| i 💼                                                                                                    | Обновить              | конфигур                  | ацию базы данных      |                | F7                          |     |  |
|                                                                                                    | Конфигур              | онфигурация базы данных 🕨 |                       |                |                             |     |  |
|                                                                                                    | Поддержи              | оддержка 🕨                |                       |                |                             |     |  |
|                                                                                                    | Сохранит              | ь конфигу                 | рацию в файл          |                |                             |     |  |
|                                                                                                    | Загрузиті             | ь конфигу                 | рацию из файла        |                |                             |     |  |
| e 1997 - 1997 - 1997 - 1997 - 1997 - 1997 - 1997 - 1997 - 1997 - 1997 - 1997 - 1997 - 1997 - 1997 - 1997 - 1997 | Сравнить              | , объедин                 | ить с конфигурацией и | із файла.      |                             |     |  |
| je 🕺                                                                                                    | Сравнить конфигурации |                           |                       |                |                             |     |  |
|                                                                                                    | Хранилиц              | це конфиг                 | урации                |                | •                           |     |  |
|                                                                                                    | Поставка              | конфигур                  | ации                  |                | •                           |     |  |
|                                                                                                    | Отчет по              | конфигура                 | эции                  |                |                             |     |  |
|                                                                                                    | Синтакси              | ческий ко                 | нтроль модулей        |                |                             |     |  |
| B                                                                                                    | Проверка              | а конфигур                | рации                 |                |                             |     |  |
|                                                                                                    | Выгрузит              | ь файлы к                 | онфигурации           |                |                             |     |  |
|                                                                                                    | Загрузиті             | ь файлы к                 | онфигурации           |                |                             |     |  |
| <b>**</b> **                                                                                                    | Язык ред              | актирован                 | ния конфигурации      |                |                             |     |  |
|                                                                                                    | Окно кон              | фигурации                 | 1                     | Ct             | rl+Shift+C                  |     |  |
|                                                                                                    |                       |                           |                       |                |                             |     |  |

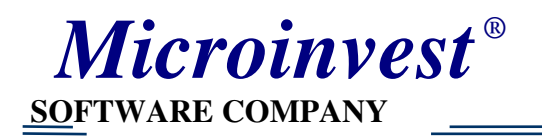

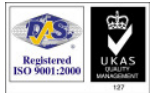

1.8 Выберите «Конфигурация → Загрузить конфигурацию из файла...»

| 🛃 Конфигурат                   | rop -    | Конфигу   | /рация     |                       |                |              |                  |
|--------------------------------|----------|-----------|------------|-----------------------|----------------|--------------|------------------|
| <u>Ф</u> айл <u>П</u> равка    | Конф     | оигурация | Отладка    | Администрирование     | <u>С</u> ервис | <u>О</u> кна | Сп <u>р</u> авка |
| 🗋 🛋 🖬 🕻                        | ₽Q.      | Открыть   | конфигура  | ацию                  |                |              | - 29             |
| Eq. 📭 👔 🛛                      | Eß       | Закрыты   | конфигура  | ацию                  |                |              |                  |
| Конфигурация                   |          | Сохранит  | ь конфигу  | рацию                 |                |              |                  |
| Действия 🕶 👕                   |          | Обновить  | конфигур   | ацию базы данных      |                | I            | -7               |
| 📑 Конфигураци:                 |          | Конфигур  | ация базь  | і данных              |                |              | •                |
| ⊞- <b>}-</b> Общие             |          | Поддерж   | ка         |                       |                |              | •                |
| Справочні                      |          | Сохранит  | ь конфигч  | рацию в файл          |                |              | _                |
| 🗄 🛁 Документ                   |          | Загрузиті | ь конфигу  | рацию из файла        |                |              |                  |
| — 🚺 Журналы<br>— 门 Перечисл    | <u>S</u> | Сравнить  | , объедині | ить с конфигурацией и | із файла.      |              |                  |
|                                | p.       | Сравнить  | конфигур   | ации                  |                |              |                  |
| — 🚰 Оорасотк<br>— 🧰 Планы ви   |          | Хранилиц  | це конфиг  | урации                |                |              | •                |
| — Та Планы счі<br>— 🌫 Планы ви |          | Поставка  | і конфигур | ации                  |                |              | •                |
|                                | В        | Отчет по  | конфигура  | ации                  |                |              |                  |
| — 者 Регистры                   |          | Синтакси  | ческий ко  | нтроль модулей        |                |              |                  |
| — 📊 Регистры<br>— 💽 Регистры   | ₿        | Проверка  | а конфигур | ации                  |                |              |                  |
| — 🔏 Бизнес-пр                  |          | Выгрузит  | ь файлы к  | онфигурации           |                |              |                  |
| 🗾 Задачи                       |          | Загрузит  | ь файлы к  | онфигурации           |                |              |                  |
|                                |          | Язык ред  | актирован  | ния конфигурации      |                |              |                  |
|                                |          | Окно кон  | фигурации  | 1                     | Ct             | rl+Shift+    | -c               |
|                                | _        |           |            |                       |                |              |                  |

1.9 В диалоговом окне выберите файл, содержащий конфигурацию для обмена с *Microinvest* Склад Pro. Подождите, пока **1С** загрузит файл и загрузите конфигурацию.

| Выберите фа                                                                     | Выберите файл конфигурации 🛛 ? 🔀                                 |                  |       |              |  |  |
|---------------------------------------------------------------------------------|------------------------------------------------------------------|------------------|-------|--------------|--|--|
| Look jn: 🛭 🥯 S                                                                  | ystem (C:)                                                       | • •              | - 🗈 💣 | <b>Ⅲ</b> ▼   |  |  |
| Documents an<br>Downloads<br>Exchange1C<br>Inetpub<br>MSTAR_TK<br>Program Files | nd Settings 📄 Projects<br>im WCH.CN<br>im WINDOV<br>im Microinve | /S<br>⊧st1Cv8.cf |       |              |  |  |
| File <u>n</u> ame:                                                              | /licroinvest1Cv8.cf                                              |                  |       | <u>O</u> pen |  |  |
| Files of <u>t</u> ype:                                                          | Файл конфигурации (*.cf                                          | )                | •     | Cancel       |  |  |

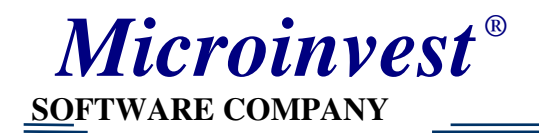

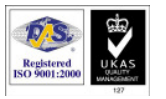

1.10 В диалоговом окне выберите файл, содержащий конфигурацию для обмена с *Microinvest* Склад **Pro**. Подождите, пока **1С** загрузит файл и загрузите конфигурацию.

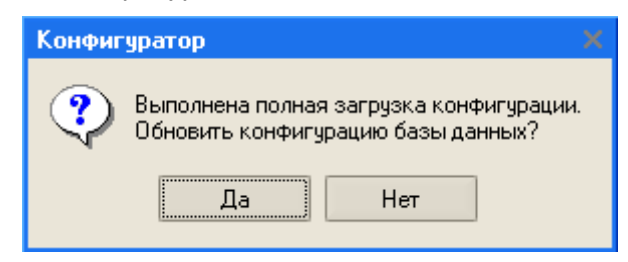

1.11 Появится окно, которое содержит все данные выбранной конфигурации. Нажмите «Принять», чтобы сохранить новую конфигурацию базы данных.

| Реорганизация информации                                  | <b>×</b> □ |
|-----------------------------------------------------------|------------|
| Изменения в структуре информации конфигурации             | Принять    |
| 🕨 Новый объект: Справочник.АдресныеСок 🔼                  | Отмена     |
| <ul> <li>Новый объект: Справочник.Банки</li> </ul>        | Criticita  |
| <ul> <li>Новый объект: Справочник.БанковскиеСч</li> </ul> |            |
| <ul> <li>Новый объект: Справочник.Валюты</li> </ul>       |            |
| <ul> <li>Новый объект: Справочник.ВидыКонтактн</li> </ul> |            |
| <ul> <li>Новый объект: Справочник.ВычетыНДФЛ</li> </ul>   |            |
| <ul> <li>Новый объект: Справочник.ВнешниеОбра</li> </ul>  |            |
| <ul> <li>Новый объект: Справочник.ГодовыеГраф</li> </ul>  |            |
| <ul> <li>Новый объект: Справочник. ГруппыПольз</li> </ul> |            |
| <ul> <li>Новый объект: Справочник. ДоговорыКон</li> </ul> |            |
| 🕨 Новый объект: Справочник. ДокументыУд 🤜                 |            |
| <                                                         | >          |

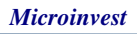

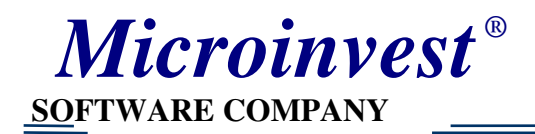

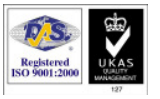

1.12 Закройте текущую конфигурацию из меню «Конфигурация → Закрыть конфигурацию».

| 📩 Конфигуратор                                                                                                    | - Бухгалтерия предприятия, редакция 1.5.17.3          |    |
|----------------------------------------------------------------------------------------------------|-------------------------------------------------------|----|
| <u>  Ф</u> айл <u>П</u> равка Кон                                                                                                    | фигурация Отладка Администрирование Сервис Окна Справ | жа |
| I 🗋 📫 🖬 🔡 🗟                                                                                                    | Открыть конфигурацию                                  | R  |
| i ka ka lan r 🖳                                                                                                    | Закрыть конфигурацию                                  |    |
| Конфигурация                                                                                                    | Сохранить конфигурацию                                |    |
| Действия 🕶 📹 💼                                                                                                    | Обновить конфигурацию базы данных F7                  |    |
| БухгалтерияГ                                                                                                    | Конфигурация базы данных                              |    |
| 🗄 🦆 Общие                                                                                                    | Подержка                                              |    |
|                                                                                                    |                                                       |    |
| ⊞ Справочні<br>⊞ Документ                                                                                                    | Сохранить конфигурацию в файл                         |    |
| н Такана такана така | Загрузить конфигурацию из файла                       |    |
| 🗄 🛄 Перечисл 🕅                                                                                                    | Сравнить, объединить с конфигурацией из файла         |    |
| і ⊞∽Щі Отчеты<br>Вілі́ Обрабати                                                                                                    | Сравнить конфигурации                                 |    |
| ⊞- 💼 Планы ви                                                                                                    | Хранилище конфигурации                                |    |
| ⊞Та Планы счи                                                                                                    | Поставка конфигурации                                 |    |
| 🗄 🚹 Регистры 🖹                                                                                                    | Отчет по конфигурации                                 |    |
|                                                                                                    | Синтаксический контроль модулей                       |    |
| 🖶 🖓 Регистры                                                                                                    | Проверка конфигурации                                 |    |
| - 💑 Бизнес-пр                                                                                                    | Выгрузить файлы конфигурации                          |    |
| Задачи                                                                                                    | Загрузить файлы конфигурации                          |    |
| 900                                                                                                    | Язык редактирования конфигурации                      |    |
|                                                                                                    | Окно конфигурации Ctrl+Shift+C                        |    |
|                                                                                                    |                                                       |    |

- 1.13 Закройте конфигуратор.
- 1.14 Стартируйте заново **1С**. Выберите обновленную базу данных из списка и стартируйте **1С**: Предприятие с помощью соответствующей кнопки.

| Запуск 1С:Предприятия                                 | ×                     |
|-------------------------------------------------------|-----------------------|
| Информационные базы                                   |                       |
| 10                                                    | 10:Предприятие        |
|                                                       | <u>.</u> Конфигуратор |
|                                                       |                       |
|                                                       | Добавить              |
|                                                       | Изменить              |
|                                                       | Удалить               |
|                                                       | Настройка             |
|                                                       |                       |
|                                                       |                       |
| File="C:\Documents and Settings\Softool\My Documents\ | Выход                 |

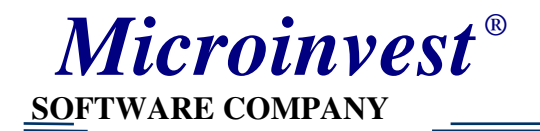

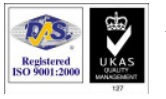

- 1.15 Если Вы не определили правила складских учетов, следует сделать это в меню «Предприятие → Учетная политика → Учетная политика (бухгалтерскии учет)». В обратном случаей, продолжаете к <u>шагу</u> <u>1.19</u>.
- 1.16 Чтобы добавить новое правило, выберите меню «Действия → Добавить».

| 10                 | ::Предприятие - Бухгалтерия пре,      | приятия, редакция 1.5.17.3                                                                                     |  |
|--------------------|---------------------------------------|----------------------------------------------------------------------------------------------------|--|
| <u>Ф</u> ай        | іл Правка. Операции. Основная деятель | ость Банкикасса ОСиНМА Зарплата Проводки Отчеты Предприятие Обмен <u>С</u> ервис <u>О</u> кна Сп <u>р</u> авка |  |
|                    | 🛋 🖬   X 🗞 🛍   🗉 🖻   5 C               | a 🕞 🖓 👘 📴 🖓 🚛 🛅 🧟 🛛 M M+ M- 🎇 🗸                                                                                |  |
| ír y               | четная политика (бухгалтерский уче    | 1 X                                                                                                    |  |
| Дейо               | лвия 🔹 😫 🛃 🦉 🔜 🌠 (++) 🧎               | 1 📴 🖷 - 🌾 🛛 🕐                                                                                                  |  |
| 월                  | Добавить                              | Ins Способ оценки то Директ - ко ПБУ 18 Способ расчета себес Вариант учета вып 🛆                               |  |
| 惶                  | <u>С</u> копировать                   | F9                                                                                                    |  |
| -5                 | <u>И</u> зменить                      | F2                                                                                                    |  |
| 놀                  | <u>У</u> далить                       | Del                                                                                                    |  |
|                    | Закончить редактирование              | ihift+F2                                                                                                    |  |
| $\mathbb{Z}$       | Редактировать в диалоге               |                                                                                                    |  |
| [↔]                | Установить интервал дат               |                                                                                                    |  |
| 顶                  | Установить отбор и сортировку списка  |                                                                                                    |  |
| Te                 | Отбор по значению в текущей колонке   |                                                                                                    |  |
| 喕                  | История отборов                       | →                                                                                                    |  |
| $\mathbb{V}_{\!X}$ | Отключить отбор                       |                                                                                                    |  |
| E.                 | Вывести список                        |                                                                                                    |  |
| ۳                  | Настройка списка                      |                                                                                                    |  |
| Q                  | Обновить Сtrl-                        | Shift+R                                                                                                    |  |

1.17 Заполняете поле «Организация». Остальные стоимости можете оставить по подразумеванию. Нажмите «ОК», чтобы потвердить данные и закрыть диалоговое окно.

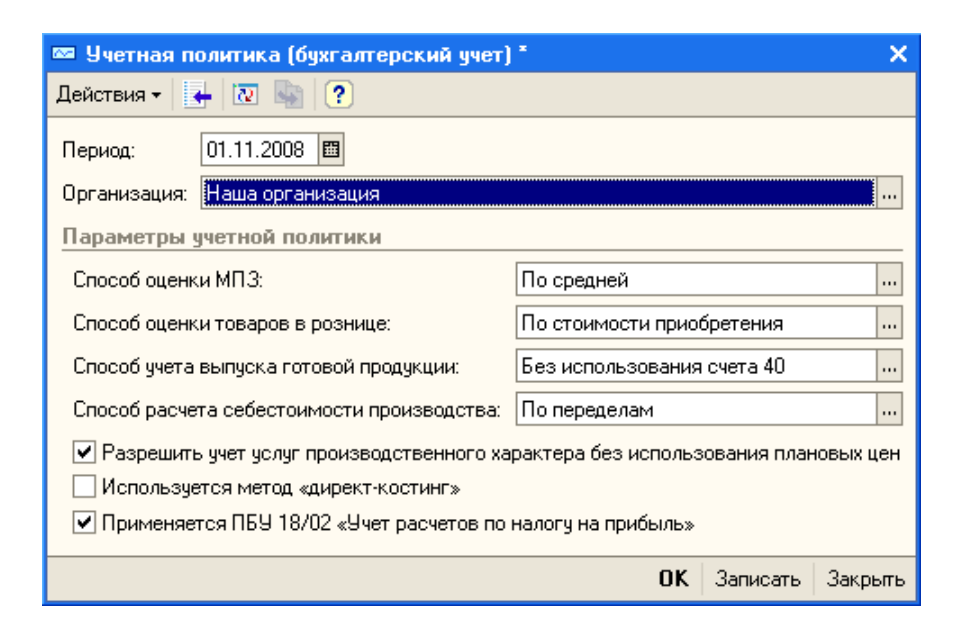

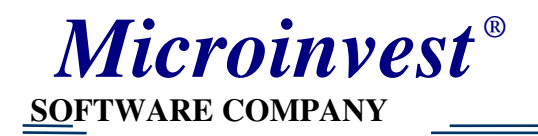

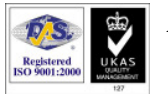

#### 1.18 Добавленное правило вводится в список.

| 📅 1С:Предприятие - Бухгалтерия предприятия, редакция 1.5.17.3                                                                                     |                      |
|----------------------------------------------------------------------------------------------------|----------------------|
| 🛿 🙅 айл 👖 равка. Операции. Основная деятельность Банк и касса. ОС и НМА. Зарплата. Проводки. Отчеты. Предприятие. Обмен. <u>С</u> ервис. <u>О</u> | кна Сп <u>р</u> авка |
| D 🔄 🗉   X 🗞 🛍   🛋 🖻   5 C   M                                                                                                    |                      |
| f Учетная политика (бухгалтерский учет) 💶 🗆                                                                                                    | ×                    |
| Действия • 🔤 🔄 🔩 🎽 🔜 🌠 😝 🦉 🗑 🍈 • 🐼 🛛 🕐 ?                                                                                                    |                      |
| Период 🔹 Организация Способ оценки Способ оценки то Директ - ко ПБУ 18 Способ расчета себес Вариант учета вып                                     |                      |
| 🔯 01.11.2008 Наша организ По средней По стоимости пр 🗸 По переделам Без использован                                                               | l I                  |
|                                                                                                    |                      |
|                                                                                                    |                      |
|                                                                                                    |                      |
|                                                                                                    | _                    |
|                                                                                                    | -                    |
|                                                                                                    |                      |
|                                                                                                    |                      |
|                                                                                                    |                      |
|                                                                                                    |                      |
|                                                                                                    | ✓                    |
|                                                                                                    |                      |

1.19 Если Вы не дефинировали правила бухгалтерского учета, следует сделать это в меню «Предприятие → Учетная политика → Учетная политика (налоговый учет)». В противном случае, продолжаете к главе 2.

| 😘 1С:Предприятие - Бухгалтерия предприятия, редакция 1.5.17.3 |                                                           |     |                                                             |  |  |  |  |
|---------------------------------------------------------------|-----------------------------------------------------------|-----|-------------------------------------------------------------|--|--|--|--|
| 📱 <u>Ф</u> айл <u>П</u> равка Операции Основнаяд              | еятельность Банкикасса. ОСиНМА. Зарплата. Проводки Отчеты | Пре | дприятие Обмен <u>С</u> ервис <u>О</u> кна Сп <u>р</u> авка |  |  |  |  |
| I 🗋 🛁 🔛 🔏 🛸 🛋 🛋 💽 🔤                                           | - C A                                                     | Û   | Организации                                                 |  |  |  |  |
|                                                               |                                                           |     | Подразделения организаций                                   |  |  |  |  |
|                                                               |                                                           |     | Ответственные лица организаций                              |  |  |  |  |
|                                                               |                                                           | ۲   | Настройка параметров учета                                  |  |  |  |  |
|                                                               |                                                           |     | Дата актуальности учета                                     |  |  |  |  |
|                                                               | Учетная политика (бухгалтерский учет)                     |     | Учетная политика                                            |  |  |  |  |
|                                                               | Учетная политика (налоговый учет)                         | 1   | Планы счетов 🕨                                              |  |  |  |  |
|                                                               | Учетная политика (по персоналу)                           | -   | Ввод начальных остатков                                     |  |  |  |  |
|                                                               | Счета с особым порядком переоценки                        |     | Прочие доходы и расходы                                     |  |  |  |  |
|                                                               | Методы распределения косвенных расходов организаций       |     | Направления использования прибыли                           |  |  |  |  |
|                                                               | Установка порядка подразделений для закрытия счетов       |     | Назначение целевых средств                                  |  |  |  |  |
|                                                               | Порядок подразделений для закрытия счетов                 |     | Резервы                                                     |  |  |  |  |
|                                                               | Встречный выпуск продукции, услуг                         |     | Ценные бумаги                                               |  |  |  |  |
|                                                               |                                                           |     | Ставка рефинансирования ЦБ                                  |  |  |  |  |
|                                                               |                                                           |     | Ставки налога на прибыль                                    |  |  |  |  |

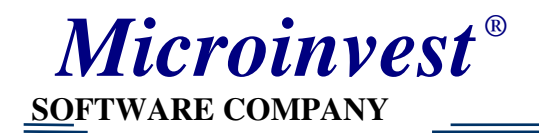

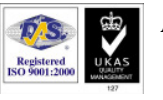

1.20 Чтобы добавить новое правило, выберите меню «Действия  $\rightarrow$  Добавить».

| 10                 | 😽 1С:Предприятие - Бухгалтерия предприятия, редакция 1.5.17.3 |                      |        |           |           |          |           |           |       |             |                |              |         |
|--------------------|---------------------------------------------------------------|----------------------|--------|-----------|-----------|----------|-----------|-----------|-------|-------------|----------------|--------------|---------|
| <u>Ф</u> аі        | йл <u>П</u> равка Операции                                    | Основная деятельност | ь Банк | и касса   | ОС и НМА  | Зарплата | Проводки  | Отчеты Пр | редпр | иятие Обмен | <u>С</u> ервис | <u>О</u> кна | Справка |
|                    | 🛋 🖬   X 🖻 🛍                                                   | 🍯 🗟   5 č   #        |        |           |           | • A' A   | 🕒 📴 🖕     | . 🔳 📖     | 2     | M M+ M-     | ₩              |              |         |
| <b>í</b> 1         | Јчетная политика (на                                          | алоговый учет)       |        |           |           |          |           | _ 🗆       | ×     |             |                |              |         |
| Дей                | ствия 🗸 😫 🛬 🔩 🎙                                               | 🗧 🖦 🔀 (++) 🏹 🕯       | ð 🖷    | · 🕅 🛛     | 2         |          |           |           |       |             |                |              |         |
| 월                  | <u>Д</u> обавить                                              |                      | lns c  | об оценкі | и Наличи. | 9CH      | Объект на | и Контри  | ~     |             |                |              |         |
| Έ                  | <u>С</u> копировать                                           |                      | F9     |           |           |          |           |           |       |             |                |              |         |
| -                  | <u>И</u> зменить                                              |                      | F2     |           |           |          |           |           |       |             |                |              |         |
| 칠                  | <u>У</u> далить                                               |                      | Del    |           |           |          |           |           |       |             |                |              |         |
|                    | Закончить редактиров                                          | вание Shift          | +F2    |           |           |          |           |           |       |             |                |              |         |
|                    | Редактировать в диал                                          | юге                  |        |           |           |          |           |           |       |             |                |              |         |
| [↔]                | Установить интервал                                           | дат                  |        |           |           |          |           | L         | 11    |             |                |              |         |
| 顶                  | Установить отбор и со                                         | ортировку списка     |        |           |           |          |           |           |       |             |                |              |         |
| Te                 | Отбор по значению в т                                         | текущей колонке      |        |           |           |          |           |           |       |             |                |              |         |
| 喕                  | История отборов                                               |                      | →      |           |           |          |           |           |       |             |                |              |         |
| $\mathbb{T}_{\!X}$ | Отключить отбор                                               |                      |        |           |           |          |           |           |       |             |                |              |         |
| E.                 | Вывести список                                                |                      |        |           |           |          |           |           | ~     |             |                |              |         |
| <b>₽</b>           | Настройка списка                                              |                      |        |           |           |          |           | 2         |       |             |                |              |         |
| []                 | Обновить                                                      | Ctrl+Shi             | t+R    |           |           |          |           |           |       |             |                |              |         |

1.21 Пополняете поле «Организация». Остальные стоимости можете оставить по подразумеванию. Нажмите «ОК», чтобы потвердить данные и закрыть диалоговое окно.

| 🚥 Учетная политика (налоговый учет) * 📃 🗌 🗙 |
|---------------------------------------------|
| Действия 🗸 📑 🔯 🌆 🕐                          |
| Действия ▼                                  |
|                                             |
| ОК Записать Закрыть                         |

**Microinvest** 

1.22 Добавленное правило вводится в список.

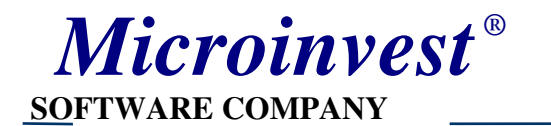

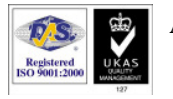

| 🔚 1С:Предприятие - Бухгалтерия предприя                                    | ітия, редакция 1.5.17.3                |                                  |                                                 |
|----------------------------------------------------------------------------|----------------------------------------|----------------------------------|-------------------------------------------------|
| 📱 😐 айл 🔲 равка. Операции. Основная деятельность                           | Банки касса ОСи НМА Зарплата           | Проводки Отчеты Предприятие Обма | ен <u>С</u> ервис <u>О</u> кна Сп <u>р</u> авка |
| I 🗋 🔟 🖌 🏝 🛍 🥌 🖄 🖕 🖒 🖕 🕷                                                    | ▼ Ĥ Ĥ                                  | 🛅 📴 🖕 🛙 🎆 🦳 🧝   М. М+ М          | -   🎇 🖵                                         |
| <b>ј</b> Учетная политика (налоговый учет)                                 |                                        | _ 🗆 ×                            |                                                 |
| Действия 🗸 🔄 🛬 🔩 🛼 🔀 (++) 🏦 🐚                                              | I 🗤 - 🌾   🚺   🕐                        |                                  |                                                 |
| Период – Организация Момент опреде<br>1993 — 1993 Наша организ По отгрузке | Способ оценки Наличи УСН<br>По средней | Объект нал Контр                 |                                                 |
| [<]                                                                        |                                        | ×                                |                                                 |

# 2. Установка инструмента для обмена данными между *Microinvest* Склад Pro и 1C

Чтобы выполнить обмен данными между *Microinvest* Склад Pro и 1С, сначала следует установить соответствующий инструмент. Для этой цели стартируйте инсталационный файл WarehousePro\_1C.exe с помощью наличного дистрибютива.

2.1 Окно с лицензионным соглашением. Познакомтесь с текстом. Нажмите кнопку «Принимаю», если Вы принимаете условия соглашения и Вы можете продолжить установку.

| 🔮 Установка Microinvest Склад Про / 1С Обмен                                                                                                    |
|----------------------------------------------------------------------------------------------------|
| Лицензионное соглашение<br>Перед установкой Microinvest Склад Про / 1С Обмен ознакомътесь с<br>лицензионным соглашением.                                                                                           |
| Для перемещения по тексту используйте клавиши "PageUp" и "PageDown".                                                                                                    |
| Прежде чем приступить к установке Microinvest Склад Про / 1С Обмен,<br>пожалуйста, прочитайте Лицензионное соглашение. Установка продукта<br>означает, что Вы приняли условия Лицензионного соглашения.            |
| ЛИЦЕНЗИОННОЕ СОГЛАШЕНИЕ                                                                                                    |
| Настоящее Лицензионное соглашение является юридически обязательным и<br>заключается между Вами, как Конечным Пользователем (физическим или<br>юридическим лицом), и МИКРОИНВЕСТ ООД (Болгария) - Правообладателем. |
| Если вы принимаете условия соглашения, нажмите кнопку "Принимаю". Чтобы<br>установить программу, необходимо принять соглашение.                                                                                    |
| Microinvest Склад Про / 1С Обмен                                                                                                    |
| Принимаю Отмена                                                                                                    |

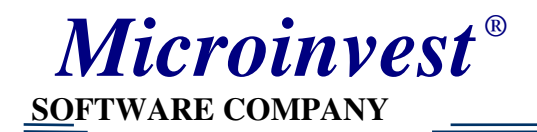

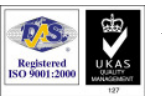

2.2 Окно для выбора установочной папки. Можете указать папку по Вашему выбору, в которую хотите установить инструмент для обмена или оставить предложение по подразумеванию. Когда Вы готовы, нажмите кнопку «Установить» для начала установки.

| 🔕 Установка Microinvest Склад Про / 1С Обмен 📃                                                                                                    |    |  |  |  |  |  |
|----------------------------------------------------------------------------------------------------|----|--|--|--|--|--|
| <b>Выбор папки установки</b><br>Выберите папку для установки Microinvest Склад Про / 1С Обмен.                                                                                                    |    |  |  |  |  |  |
| Программа установит Microinvest Склад Про / 1С Обмен в указанную папку. Чтобы<br>установить приложение в другую папку, нажмите кнопку 'Обзор' и укажите ее.<br>Нажмите кнопку 'Установить', чтобы установить программу. |    |  |  |  |  |  |
| С!\Program Files\Microinvest\WarehousePro_1C                                                                                                    | J  |  |  |  |  |  |
| Требуется на диске: 691.0 Кбайт<br>Доступно на диске: 5.5 Гбайт                                                                                                    |    |  |  |  |  |  |
| Microinvest Склад Про / 1С Обмен                                                                                                    | на |  |  |  |  |  |

2.3 Конец установки. Нажмите кнопку «Закрыть» с целью закончить установку и закрыть окно.

| 🥹 Установка Microinvest Склад Про / 1С Обмен               |        |
|------------------------------------------------------------|--------|
| <b>Установка завершена</b><br>Установка успешно завершена. |        |
| Готово                                                     |        |
| Microinvest Склад Про / 1С Обмен                           | Отмена |

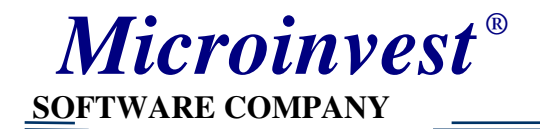

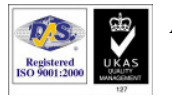

## 3. Обмен данными между *Microinvest* Склад Pro и 1С

3.1 Выберите из 1С «Обмен → *Microinvest* Склад Pro», чтобы запустить узел (процесс) обмена на 1С.

| 🚼 1С:Предприятие - Бухгалтерия предприятия, редакция 1.5.17.3 |                       |                  |                    |                        |                                                    |  |
|---------------------------------------------------------------|-----------------------|------------------|--------------------|------------------------|----------------------------------------------------|--|
| 🛯 <u>Ф</u> айл <u>П</u> равка Операции                        | Основная деятельность | Банкикасса ОСиНМ | 1А Зарплата Прово, | цки Отчеты Предприятие | Обмен <u>С</u> ервис <u>О</u> кна Сп <u>р</u> авка |  |
| I 🗋 🛋 🖬 🕹 🐴 🐴                                                 | a 🛛 t t 🖻             |                  | - A A 🖪            | 🥎 🚽 📰 🛅 🧟   м т        | Microinvest Склад Про                              |  |

На **1С** формат начала обмена данными с *Microinvest* Склад Pro выглядит следующим образом:

| 💵 Узел в плане обмена: Microinvest Склад Про 💦 📃 🗙 |                                                  |  |  |  |  |  |
|----------------------------------------------------|--------------------------------------------------|--|--|--|--|--|
| Действия 🗸 🛃 🔯 🦃                                   | Експорт в XML Импорт из XML Автоматический обмен |  |  |  |  |  |
| Код:<br>Наименование:                              | Mi<br>Microinvest Склад Про                      |  |  |  |  |  |
|                                                    | ОК Записать Закрыть                              |  |  |  |  |  |

Возможные опции:

| Экспорт в XML – | Экспорт | ИЗ  | 1C    | в   | универсальный Х | XML фай | іл всех |
|-----------------|---------|-----|-------|-----|-----------------|---------|---------|
|                 | перемен | пос | сле г | 10C | леднего обмена. |         |         |
| Импорт из XML – | Импорт  | в   | 1C    | ИЗ  | з универсальног | o XML   | файла   |

- перемен в *Microinvest* Склад Pro после последнего обмена. Автоматический обмен – Обединяет обе вышепредставленные функции.
- Импортирует перемены из *Microinvest* Склад Pro, если есть такие, после которого следует экспорт перемен с **1С**.
  - **3.2 Стартируйте инструмент в** *Microinvest* **Склад Pro для обмена данными с 1С** (используйте икону с наименованием WarehousePro\_1C, которая расположена на Вашем <u>де</u>сктопе)

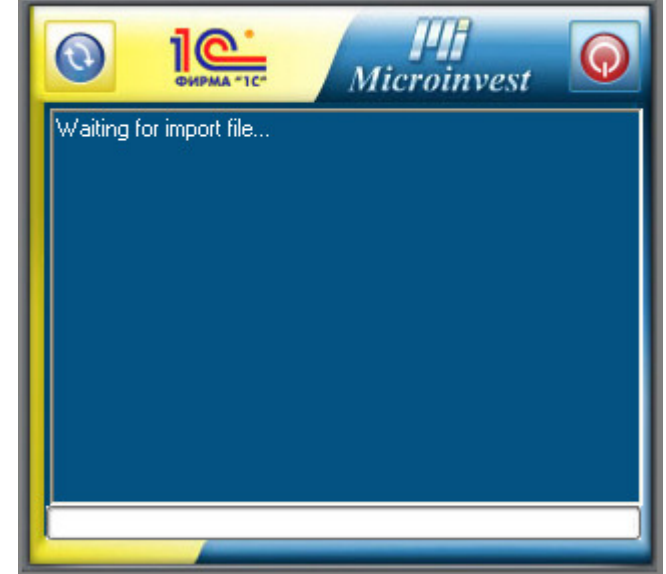

3.3 Дайте начало обмена.

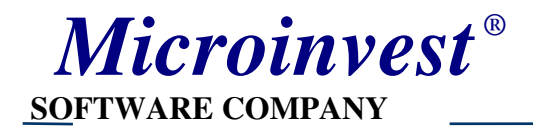

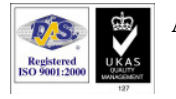

<u>Фаза 1</u>: Нажмите кнопку для начала синхронизации с помощью инструмента в *Microinvest* Склад Pro. Будут экспортированы все перемены, выполнены в *Microinvest* Склад Pro после последнего обмена.

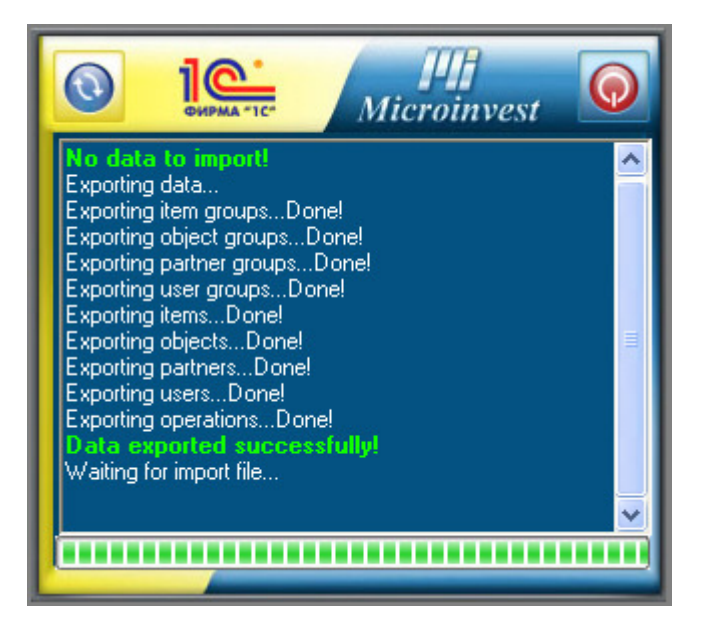

<u>Фаза 2</u>: Подождите пока работа по экспорту данных со *Microinvest* Склад Pro закончится. После этого нажмите кнопку «Автоматический обмен» с формы 1С для обмена, чтобы 1С принял со *Microinvest* Склад Pro перемены и чтобы послал обратную информацию к инструменту для обмена.

| 📲 Узел в плане обмена: Microinvest Склад Про 📃 🗖 |                             |                      |  |  |  |  |  |
|--------------------------------------------------|-----------------------------|----------------------|--|--|--|--|--|
| Действия 🛪 📑 🔯 🚱 Сн                              | спорт в XML - Импорт из XML | Автоматический обмен |  |  |  |  |  |
| Код:                                             | Mi                          |                      |  |  |  |  |  |
| Наименование:                                    | Microinvest Склад Про       |                      |  |  |  |  |  |
|                                                  |                             | ОК Записать Закрыть  |  |  |  |  |  |

В нижней части экрана Вы увидите сообщение об успешном обмене или описание случая, если обмен неуспешен.

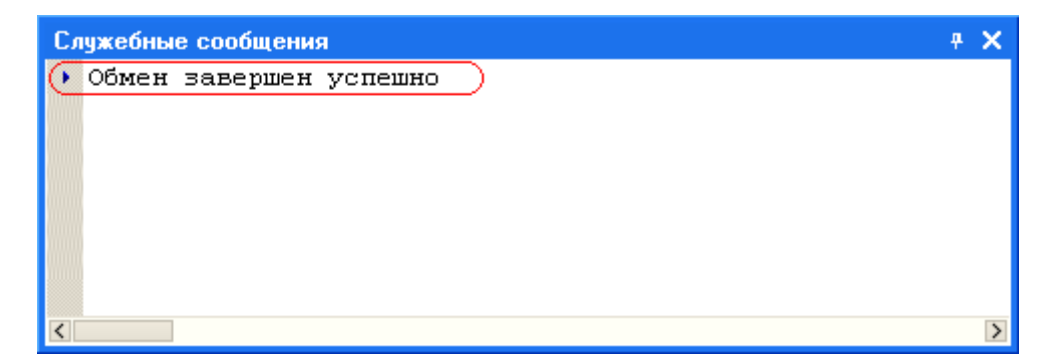

После того, как **1С** закончит обработку, инструмент продукта *Microinvest* **Склад Рго** будет активирован автоматически, чтобы перемены после последнего обмена, высланные с **1С** в *Microinvest* **Склад Рго**, были приняты успешно.

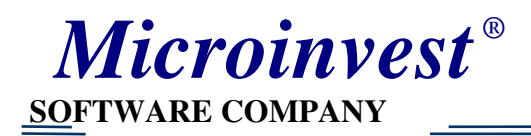

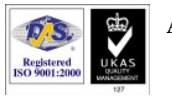

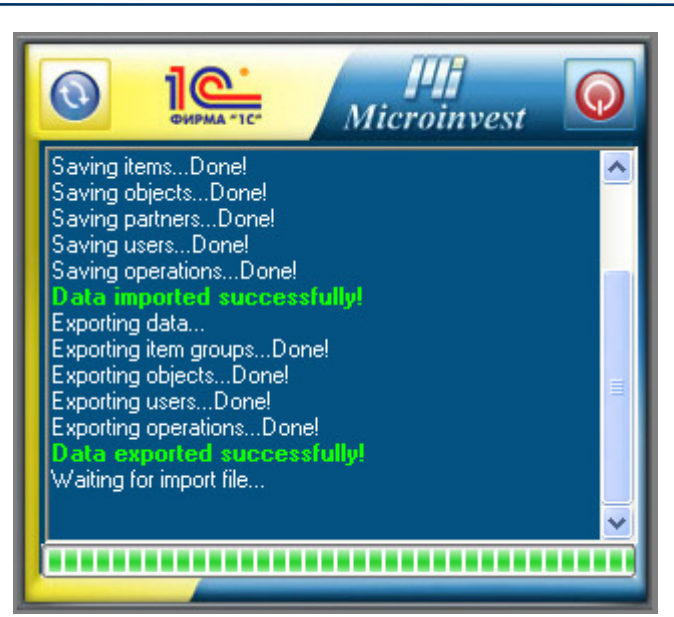

Можно принять, что между обеими системами успешно прошел обмен данными, если инструмент для обмена *Microinvest* Склад Pro свободен (т.е. не обработывает данные) и операция «Автоматический обмен» с 1С выводит сообщение: «Нет данных для экспорта ».

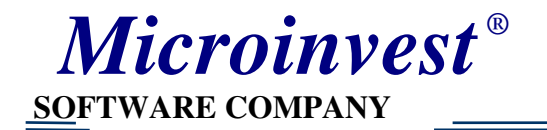

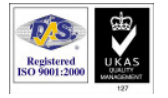

## Пример:

1. Создание новой операции (Поставка) программным продуктом *Microinvest* Склад Pro

| 🏘 Microinvest Склад Рго                          |              |                |               |        |               |        |         |          | - 7 🛛 |
|--------------------------------------------------|--------------|----------------|---------------|--------|---------------|--------|---------|----------|-------|
| Файл Операции Редакция Отчеты Другие Вид С       | жно Помощь   |                |               |        |               |        |         |          |       |
| 📲 🔇 🍅 🧍 👘 🥝 🖉                                    | 🖁 🥥 🏀        | 🖹 🍞 🛛          | F) 🦥 🔓        | 8      | 🙋 🔒           |        | 🔗 🙆     | S 💦      | ŝ     |
| 🍅 Приход                                         |              |                |               |        |               |        |         |          |       |
| Приход                                           |              |                |               |        |               |        |         |          |       |
| Партнер Служебный партнер (                      |              |                |               |        |               |        |         |          |       |
| Объект Основной склад [                          |              |                |               | H,     | ДC: 479.00    | RUB    |         |          |       |
| Пользователь Игорь Кузнецов (пароль: 1111)       |              |                |               | Итог   | ro: 3146.00   | RUB    |         |          |       |
| Nº Товар                                         | Ед.изм. Кол. | Приходная      | Продажная     | T.C.   | Валюта Стои   | мость  |         |          |       |
| 1 Creative Sound Blaster Audigy2 ZS External I/O | шт. 10.00    | 0 49.80        | 52.50         | 0.0 F  | RUB 4         | 498.00 |         |          |       |
| 2 Secure Digital Memory Card 2GB                 | шт. 20.00    | 0 30.25        | 32.25         | 0.0 F  | RUB 6         | 605.00 |         |          |       |
| 3 ATi Radeon 9200SE 128MB DDR AGP Video Ca       | . шт. 10.00  | 0 44.80        | 50.00         | 0.0 F  | RUB 4         | 448.00 |         |          |       |
| ▶ 4 20" Dell UltraSharp TFT LCD DVI/VGA Monitor  | . шт. 7.00   | 0 227.88       | 234.00        | 0.0 F  | RUB 15        | 595.00 |         |          |       |
|                                                  |              |                |               |        |               |        |         |          |       |
|                                                  | Поис         | к Обновлени    | е Примечание  | Сохран | нить Отм      | ена    |         |          |       |
|                                                  |              |                |               |        |               |        |         |          |       |
|                                                  |              | Игорь Кузнецов | (пароль: 1111 | 07.1   | 1.2008 17:39: | 39     | Microin | vest Ltd |       |

2. Начинаем экспорт из *Microinvest* Склад Pro нажатием соответствующей кнопки инструмента программного продукта *Microinvest* Склад Pro:

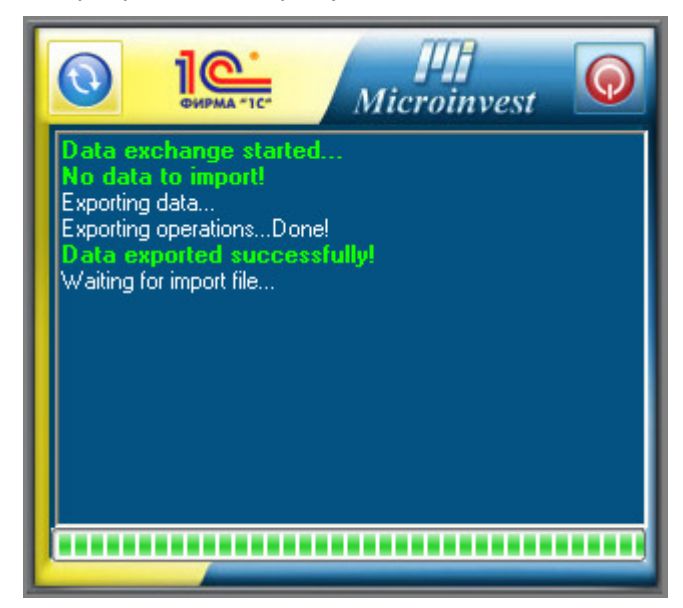

3. Начинаем обмен с **1С** нажатием кнопки «Автоматический обмен» из окна для обмена **1С**:

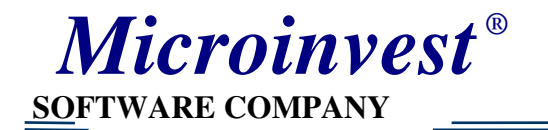

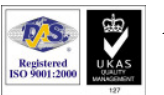

| хIР Узел в плане обмена: Microinvest Склад Про 📃 🗖 |                              |                      |  |  |  |  |
|----------------------------------------------------|------------------------------|----------------------|--|--|--|--|
| Действия 🗸 📑 🔯 😽 🕐 Ек                              | копорт в XML - Импорт из XML | Автоматический обмен |  |  |  |  |
| Код:                                               | Mi                           |                      |  |  |  |  |
| Наименование:                                      | Microinvest Склад Про        |                      |  |  |  |  |
|                                                    |                              | ОК Записать Закрыть  |  |  |  |  |

4. Операция «Поставка» появилась в 1С в списке с поставками:

| 🚢 Поступления товаров и услуг                                               |                                  |                                     |                                   |                               | _ 🗆 ×                             |  |  |  |
|-----------------------------------------------------------------------------|----------------------------------|-------------------------------------|-----------------------------------|-------------------------------|-----------------------------------|--|--|--|
| Действия - 😫 Добавить 🔄 🛃 🙀 ۻ 🕂 🏹 🛅 🖷 - 🌾 💽 - Перейти - 😥 🕐 🚔 🤻             |                                  |                                     |                                   |                               |                                   |  |  |  |
| НУ Дата • Номер Вид операци<br>1 07.11.2008 г. 17:39:58 1 покупка, ком<br>К | і Сумма Валюта<br>и 3146,00 руб. | Контрагент Дата вх.<br>Служебный па | Номер вх. Склад<br>Основной склар | Организация<br>д Наша организ | Ответственны<br>Игорь Кузнец<br>> |  |  |  |

5. После двухкратного щелчка мышью имеете возможность открыть операцию для детального рассмотрения:

| 🐱 Поступление товаров и услуг: покупка, комиссия. Проведен 📃 🗖 🗙                                         |                                                         |                  |            |                 |         |          |                      |                |          |              |               |   |
|----------------------------------------------------------------------------------------------------|---------------------------------------------------------|------------------|------------|-----------------|---------|----------|----------------------|----------------|----------|--------------|---------------|---|
| Операция 🗸 Цены и валюта 🛛 Действия 👻 🛃 🌆 👔 🌇 🎼 Перейти 🔻 ?? 🧛 👯 🔚                                       |                                                         |                  |            |                 |         |          |                      |                |          |              |               |   |
| Номер:                                                                                                   | 0т. 07.11.2008 г. 17:39:58 🔳 Отразить в: 🗌 налог. учете |                  |            |                 |         |          |                      |                |          |              |               |   |
| Организация:                                                                                             | Наша ор                                                 | оганизация       |            |                 |         | Q,       | Склад:               | Основной склад |          |              | 🗙 🤆           | 7 |
| Контрагент:                                                                                              | Контрагент: Служебный партнер                           |                  |            |                 | Q       | Договор: | Основной договор с ( | 🤇              | 4        |              |               |   |
| Документ<br>расчетов:                                                                                    |                                                         |                  |            |                 | Т       | ×        |                      |                |          |              |               | _ |
| Товары (4 поз )                                                                                          | Челиги (                                                | (Плоз.) Пиета им | ieta nacue | тов Пополнитель | HO      | -        |                      |                |          |              |               |   |
| товары (4 поз.) Волуги (о поз.) Счега учега расчетов   Дополнительно<br>😂 🖅 😞 🎽 🔲 🔶 III страбор Изменить |                                                         |                  |            |                 |         |          |                      |                | ר        |              |               |   |
| Nº Номенклат                                                                                             | rypa Ko                                                 | оличество        | Цена       | a               | Сумма   | %H       | ДС                   | Сумма НДС      | Bcero    | Счет ччета   | (БУ) Счет НДС |   |
| 1 Creative So                                                                                            | und                                                     | 10               | J,000      | 49,00           | 498,0   | 0 182    | %                    | 76,00          | ) 498,00 | 41.01        | 19.03         |   |
| 2 Secure Digi                                                                                            | ital M                                                  | 20               | ),000      | 30,00           | 605,0   | 0 182    | %                    | 92,00          | ) 605,00 | 41.01        | 19.03         |   |
| 3 ATi Radeor                                                                                             | n 920                                                   | 10               | ),000      | 44,00           | 448,0   | 0 18%    | %                    | 68,00          | ) 448,00 | 41.01        | 19.03         |   |
| 4 20'' Dell Ult                                                                                          | raSh                                                    | 7                | ,000       | 227,00          | 1 595,0 | 0 18%    | %                    | 243,00         | 1 595,00 | 41.01        | 19.03         |   |
|                                                                                                    |                                                         |                  |            |                 |         |          |                      |                |          |              |               |   |
| Тип цен: Не запол                                                                                        | нено!                                                   |                  |            |                 |         |          |                      |                | Bcer     | го (руб.):   | 3 146,04      | 0 |
| Счет-фактура:                                                                                            | Ввести с                                                | учет-фактуру     |            |                 |         |          |                      |                | НДС      | С (в т. ч.): | 479,0         | 0 |
| Комментарий:                                                                                             |                                                         |                  |            |                 |         | _        |                      |                |          |              |               |   |
| ТОРГ-12 (Товарная накладная за поставщика) Печать + ОК Записать Закрыть                                  |                                                         |                  |            |                 |         |          |                      |                |          |              |               |   |